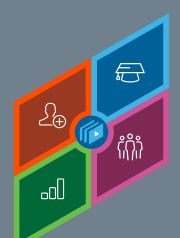

## CREATING SECURITY ROLES

Core Fundamentals - System Administrator Training

To allow for better control of an administrator's access to within the system, individual user's rights are controlled in Security Role Administration. Security roles allow system administrators to create a standard grouping of permissions that can be assigned to users, and these roles determine what data and functionality individual users can access within the system.

## To access Security Role Administration, go to: ADMIN > TOOLS > CORE FUNCTIONS > SECURITY ROLE ADMINISTRATION

Select the Create New Role link.

| Security Role Administration Show Me<br>Use this tool to create and edit security roles. Click on the Users icon to view which a<br>Search: |       |  |  |  |
|----------------------------------------------------------------------------------------------------|-------|--|--|--|
| Security Role Name Role ID                                                                                                    |       |  |  |  |
| <ul> <li>◆ Create New Role → Manage Categories</li> <li>Main</li> <li>Roles</li> </ul>                                                      |       |  |  |  |
| ROLE ? ID                                                                                                    |       |  |  |  |
| System Administrator                                                                                                    | 10052 |  |  |  |
| Corporatopo                                                                                                    |       |  |  |  |

Z On the **General** page, administrators define the **name** of the role, a unique security role ID, a category for the role, and a description.

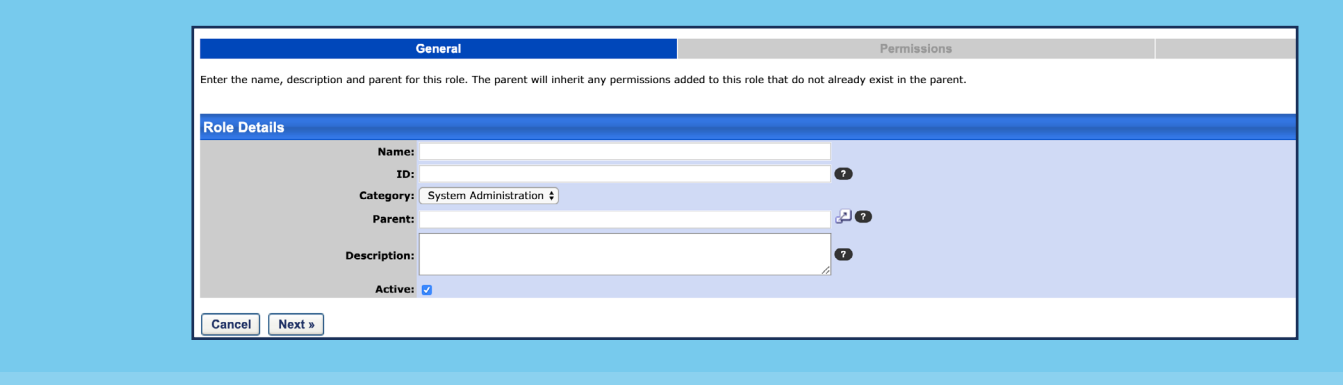

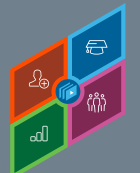

## **CREATING SECURITY ROLES**

Core Fundamentals - System Administrator Training

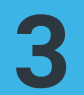

Select a **Parent** role for the new role. The Parent role determines the permissions that are available for this role.

Only permissions available in the parent role can be selected for use in the new role.

| Name:       | ILT Administrator                                                           |  |
|-------------|-----------------------------------------------------------------------------|--|
| ID:         | ILTAdmin 2                                                                  |  |
| Category:   | System Administration \$                                                    |  |
| Parent:     | System Administrator                                                        |  |
| escription: | The ILT Administrator role allows you to view and create Events & Sessions. |  |
| Active:     |                                                                             |  |
|             |                                                                             |  |
| stone       |                                                                             |  |

**4** The **Permissions** page allows you to add permissions or copy permissions from another role. An administrator can only add permissions to a role using permissions available to them.

- Select the **Add Permissions** link.
- Search for available permissions by name in the select field or by category.
- Click the Add box next to each permission or the CHECK/ **UNCHECK ALL** button.
- Click **SUBMIT**. The selected permissions will be added to this role.

Unchecking the box next to the permission will remove it from the role.

| Create Role Show Me                                                                             |          |  |  |
|-------------------------------------------------------------------------------------------------|----------|--|--|
| General                                                                                         |          |  |  |
| Add the appropriate permissions for this role. If a permission exists in one or more child role | , it can |  |  |
| Add Permissions      Copy Permissions from Another Role                                         |          |  |  |
| Role Permissions                                                                                |          |  |  |
| « Back Cancel Save Next »                                                                       |          |  |  |

| Select Permissi                                         | ons                      |                                                                                                    |
|---------------------------------------------------------|--------------------------|----------------------------------------------------------------------------------------------------|
| select:                                                 |                          |                                                                                                    |
|                                                         | NI NI                    | t G search                                                                                                    |
| Check / Uncheck All                                     |                          |                                                                                                    |
| Permissions                                             |                          |                                                                                                    |
| ADD PERMISSION                                          |                          | DESCRIPTION                                                                                                    |
| 21 CFR Part 11 - T                                      | ranscript Details Report | Grants ability to view training details for completed ocurses. This is an administrator permission.                                                                                              |
| Absence Managem                                         | nent - SSO Link - View   | Users with this permission can view the Absence Management SSC link the Universal Profile options dropdown. Should only be used by clients us                                                    |
| <ul> <li>Access Edge Impo</li> </ul>                    | et                       | Allow access to Edge Import                                                                                                    |
| <ul> <li>Access FTP Account</li> </ul>                  | nt - View                | Grants access to the FTP account landing page where the available accounts are displayed                                                                                                    |
| <ul> <li>Access Partner Aut</li> </ul>                  | thorization - Manage     | Grant access to partner authorization function                                                                                                    |
| <ul> <li>Action Items - Emp</li> </ul>                  | loyee Onboarding         | Grants ability to view Onboarding actions via the Universal Profile - Actions page or the Welcome/Custom page Actions widget. This is an end use                                                 |
| <ul> <li>Action Items - EPN</li> </ul>                  | 1                        | Grants ability to view EPM actions via the Universal Profile - Actions page or the Welcome/Custom page Actions widget. This is an end user permi                                                 |
| <ul> <li>Action Items - Form</li> </ul>                 | ns                       | Grants ability to view Form actions via the Universal Profile - Actions page or the Welcome/Custom page Actions widget. This is an end user perm                                                 |
| <ul> <li>Action Items - LMS</li> </ul>                  |                          | Grants ability to view LMS actions via the Universal Profile - Actions page or the Welcome/Custom page Actions widget. This is an end user permis                                                |
| Action Items - View                                     | 1                        | Grants ability to view actions via the Universal Profile - Actions page or the Welcome/Custom page Actions widget. This is an end user permission.                                               |
| <ul> <li>Activate Exempt Re</li> </ul>                  | eason Preferences        | Grants ability to choose which exempt training reasons will be available to choose when requesting exemption from training or when administrator<br>object. This is an administrator permission. |
| <ul> <li>Activate Session C<br/>Preferences</li> </ul>  | ancellation Reasons      | Grants access to Session Cancellation Reasons Preferences page. This is an administrator permission.                                                                                             |
| <ul> <li>Activate Session W<br/>Preferences</li> </ul>  | ithdrawal Reasons        | Grants access to Session Withdrawal Reasons Preferences page. This is an administrator permission.                                                                                               |
| <ul> <li>Activate Training R<br/>Preferences</li> </ul> | temoval Reasons          | Grants ability to activate Training Removal Reasons by organizational unit. When activated, these reasons are available to administrators when re-                                               |
| <ul> <li>Admin Search Pref</li> </ul>                   | lerences - Manage        | Grants the ability to configure admin search preferences in addition to global search preferences in the search preferences page.                                                                |
| <ul> <li>Agency Portal</li> </ul>                       |                          | Grants access to manage the Agency Portal page.                                                                                                    |
| <ul> <li>Announcements - I</li> </ul>                   | Post                     | Grants ability to view, create and update/edit announcements that will appear to populations of users via the Welcome Page Inbox widget or Anno,<br>permission.                                  |
| Announcements - \                                       | view                     | Grants ability to view announcements created by others, via the Welcome Page Inbox widget or the Announcements page. This is an end user per                                                     |
| <ul> <li>Applicant and Appl<br/>Edit values</li> </ul>  | ication Custom Fields -  | Grants access to edit Applicant custom field values on the Applicant Profile Snapshot > Custom Fields tab and to edit the Application custom field                                               |
| <ul> <li>Applicant Compliant</li> </ul>                 | nce Report               | Greats access to the Applicant Compliance report, which tracks applicants' self-reported responses to disability, gender, race, ethnicity, and EED q<br>Cancel Submit                            |
|                                                         |                          |                                                                                                    |
|                                                         |                          |                                                                                                    |
|                                                         |                          |                                                                                                    |
|                                                         |                          |                                                                                                    |
|                                                         |                          |                                                                                                    |
|                                                         |                          |                                                                                                    |
|                                                         |                          |                                                                                                    |

**5** The **Constraints** page displays all constraints for each permission in the role. Constraints enable an organization to give permissions to users to see data or access certain functionality but restrict them to a specific area or group of people.

**Cornerstone** university